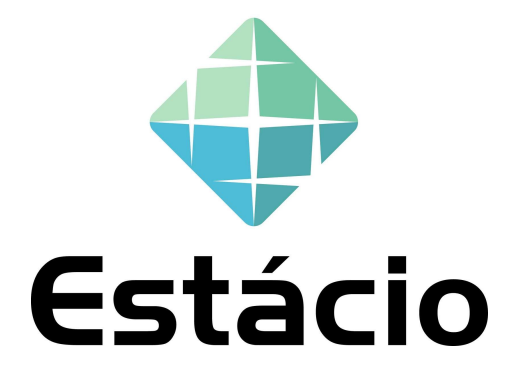

#### GUIA RÁPIDO – REGISTRO DE FORNECEDOR NO ARIBA

1

#### RECEBI UM CONVITE PARA ME REGISTRAR NA BASE DE FORNECEDORES DA ESTÁCIO, COMO PROCEDER?

Você está recebendo esse material com intuito de orientá-lo nas atividades de registro junto a base de fornecedores da Estácio.

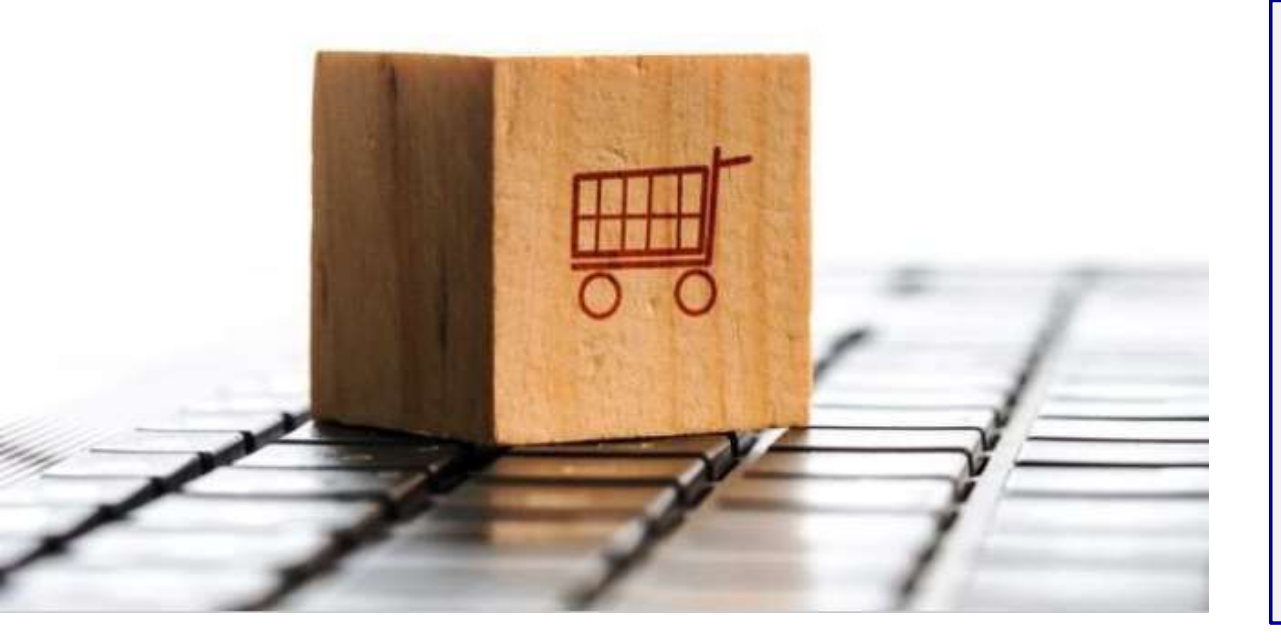

#### Prezado Fornecedor,

Nesse documento, você irá encontrar explicações sobre a dinâmica e documentação necessária para ingressar na base de fornecedores da Estácio.

Esse passo é mandatório para participar dos processos de cotações de compras e serviços junto a Estácio

Para realizar seu registro inicial na base da Estácio, será utilizado o **Portal de Fornecedores da Estácio na plataforma Ariba.** 

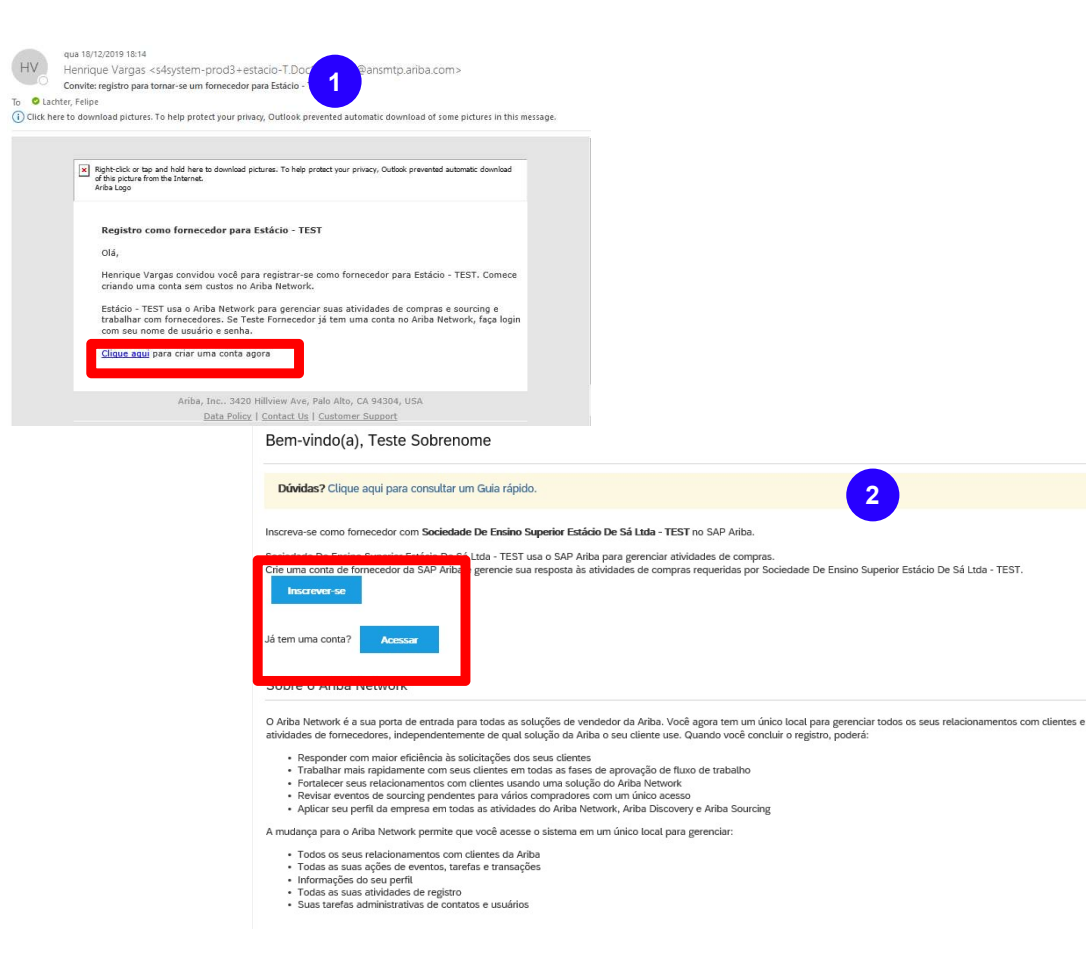

**1-** Você receberá uma convocação para se registrar na plataforma Ariba. Clique no link de acesso ;

2- Registre-se no Ariba. Caso já tenha um usuário e senha, ingresse com suas credenciais ativas através do botão "**acessar**"

**3-** Caso contrário realize o cadastro clicando em Inscrever-se.

Os dados básicos para o registro inicial de um fornecedor na plataforma Ariba são divididos em: Informações sobre a conta do usuário e um detalhamento sobre a natureza do negócio.

|                   |                        | Indica um campo obrigatório                                                                                       |                                                    |
|-------------------|------------------------|----------------------------------------------------------------------------------------------------|----------------------------------------------------|
| Nome da empresa:* | Teste Fornecedor       |                                                                                                    |                                                    |
| País: *           | Brasil [BRA]           | Se a sua empresa tem mais de um<br>escritório, digite o endereço do                                               |                                                    |
| Endereço: *       | rua 5 de julho         | escritorio central. Voce pode inserir<br>mais endereços, como seu endereço de<br>entrega, endereco de cobranca ou |                                                    |
|                   | Linha 2                | outros endereços mais tarde no seu<br>perfil da empresa.                                                          | 4- Preencha todos os campos obrigatórios (marcados |
| CEP:*             | 22051-100              |                                                                                                    | com asterisco).                                    |
| Distrito/Bairro:* | Copacabana             |                                                                                                    | IMPORTANTE! O campo cen deve ser preenchido        |
| Cidade:*          | Rio de Janeiro         |                                                                                                    | com a inclusão do traço (-) para garantir que o    |
| Estado: *         | Rio de Janeiro [BR-RJ] |                                                                                                    | cadastro foi realizado com sucesso                 |

Os dados básicos para o registro inicial de um fornecedor são divididos em Informações sobre a empresa, informações sobre a conta do usuário e um detalhamento sobre a natureza do negócio.

| Informações sobre a conta        | do usuário                |                | 5                                                                                                    |                                                    |
|----------------------------------|---------------------------|----------------|----------------------------------------------------------------------------------------------------|----------------------------------------------------|
|                                  |                           |                | * Indica um campo obrigatório                                                                                                    |                                                    |
| Nome:*                           | Felipe                    | Felipe         | Declaração de privacidade da SAP Ariba                                                                                                    |                                                    |
| E-mail:*                         |                           |                |                                                                                                    |                                                    |
|                                  | Usar meu e-mail como n    | ome de usuário |                                                                                                    |                                                    |
| Nome de usuário:*                | test-felipe.lachter@accer | nture.com      | Deve estar em formato de e-mail (por exemplo: joao@newco.com) ①                                                                                                    |                                                    |
| Senha:*                          | Digite a senha            |                | Deve conter no mínimo oito caracteres, incluindo letras e números.                                                                                                    |                                                    |
|                                  | Repita a senha            |                |                                                                                                    |                                                    |
| Idioma:                          | Português do Brasil       | V              | O idioma usado pelo Ariba para enviar notificações configuráveis. É<br>diferente da configuração de idi                                                                                                    | 5- Preencha todos os campos obrigatórios (marcados |
| Enviar pedidos por e-mail para:* | felipe.lachter@accenture  | e.com          | Os clientes podem enviar pedidos para você por meio do Ariba Network.<br>Para enviar pedidos para vários contatos em sua organização, crie uma<br>lista de distribuição e insira o endereço de e-mail aqui. Ê possível alterá- | com asterisco).                                    |
|                                  |                           |                | la a qualquer momento.                                                                                                    | LEMBRETE! É possível utilizar o seu e-mail como    |
|                                  |                           |                | _                                                                                                    | nome do contato                                    |

Os dados básicos para o registro inicial de um fornecedor são divididos em Informações sobre a empresa, informações sobre a conta do usuário e um detalhamento sobre a natureza do negócio.

|                                                                                                    | 6                                                                                                    |                                                                                                  |               |                                                                                                    |
|----------------------------------------------------------------------------------------------------|----------------------------------------------------------------------------------------------------|--------------------------------------------------------------------------------------------------|---------------|----------------------------------------------------------------------------------------------------|
| Conte-nos mais sobre                                                                                                    | seus negócios                                                                                                    |                                                                                                  |               |                                                                                                    |
| Categorias de produtos e *<br>serviços:                                                                                                    | Inserir categorias de produtos e serviços                                                                                                    | Adicionar                                                                                        | -ou- Procurar |                                                                                                    |
| Locais de entrega ou de serviços:*                                                                                                    |                                                                                                    | Adicionar                                                                                        | -ou- Procurar |                                                                                                    |
|                                                                                                    | Rio de Janeiro - Brasil X                                                                                                    |                                                                                                  |               | 6- Insira a categoria de seus produtos e serviços                                                                    |
| CNPJ:                                                                                                    | Opcional                                                                                                    | Insira o número do CNPJ.                                                                         |               | e local de entrega. Também é possível procurar pela base disponível na ferramenta.                                   |
| O Ariba disponibilizará o perfil da empresa,<br>perfil, edite a qualquer momento as configu<br>Ao clicar no botão Criar conta e continuar, v<br>Federação Russa ou outra jurisdição onde v<br>vários centros de dados globalmente), de ac<br>Você tem o direito de acessar e modificar se<br>Inc. Esse consentimento entra em vigor no n<br>cidadão russo que mora na Federação Russ<br>coletados pela sua organização em um repo | que inclui as informações básicas sobre ela, para novas oportunidades de negócios com outras empresas,<br>nações de visibilidade do perfil na página Perfil da empresa depois que você terminar o registro.<br>naçõe reconhece e consente à Arbia a transferência dos dados inseridos neste sistema para fora da União Eu<br>coê reside para a Ariba e os sistemas de computador nos quais os serviços da Ariba estão hospedados (loc<br>cordo com a Declaração de privacidade, os Termos de uso da Ariba e el ei vigente.<br>us dados pessoais pelo aplicativo ou ao entrar em contato com o administrador da Ariba na sua organizaçã<br>nomento em que foi concedido e pode ser revogado por meio de um aviso prévio por escrito para a Ariba.<br>a, também confirma expressamente que quaisquer dados pessoais inseridos ou modificados no sistema for<br>sistório de dados diferente localizado na Federação Russa. | Para ocultar esse<br>ropeia,<br>alizados em<br>io ou na Ariba,<br>3e você é um<br>am previamente |               | <b>7-</b> Leia e concorde com os termos e em seguida, clique em "criar conta e continuar"                            |
| Li e concordo com os Termos de uso                                                                                                    | rivacidade da SAP Ariba                                                                                                    | 7<br>Criar conta e continu                                                                       | ar Cancelar   | <b>ATENÇÃO!</b> Após clicar em "criar conta e continuar" você será direcionado para a página de cadastro da Estácio. |

Após o registro no Ariba, uma nova tela será aberta solicitando dados adicionais que são necessários para o registro do fornecedor pela Estácio

| Doc14454178 - Questionário de Registro de Fornecedor                                                                      |                            | D Tempo restante<br>29 dias 07:42:22                                                                                                    |
|----------------------------------------------------------------------------------------------------|----------------------------|----------------------------------------------------------------------------------------------------|
| Todo o conteúdo                                                                                                    |                            |                                                                                                    |
| Nome †         ▼ 1 Informações Gerais         1.1 Razão Social         1.2 Nome Fantasia         1.3 Data de Constituição |                            |                                                                                                    |
| <ul><li>1.5 CNPJ (somente números)</li><li>1.6 Inscrição Estadual (somente números)</li></ul>                             | * 61246474000102           | <ul> <li>8- Preencha todos os campos e anexe os documentos solicitados.</li> </ul>                                                                                             |
| 9 (*) indica um campo obrigatório<br>Enviar resposta completa Salvar rascunho Compor                                      | mensagem Importar do Excel | <ul> <li>9- Em seguida, clique em "Enviar resposta completa"</li> <li>IMPORTANTE! O campo CNPJ deve ser preenchido corretamente com 14 dígitos sem pontos e traços.</li> </ul> |

Perceba que após o envio, uma mensagem aparecerá em sua tela confirmando o envio e alterando o status da solicitação para fechado

| Doc 14454 178 - Questionario de Registro de Pornecedor | E Fechado |
|--------------------------------------------------------|-----------|
| Você enviou uma resposta ao guestionário.              |           |

A equipe de Cadastro da área de Suprimentos da Estácio realizará uma analise dos dados preenchidos e solicitará através do próprio Ariba os dados complementares necessários para a qualificação do fornecedor na cadeia de suprimentos da Estácio.

Você receberá um novo e-mail com a solicitação de qualificação, nela você anexará os documentos complementares para ser qualificado pela Estácio.

**IMPORTANTE!** O Status de qualificado é pré-requisito para que um fornecedor seja contemplado nos processos de compras junto a Estácio